## Comment déposer Un fichier sur le forum ?

ENI Juíllet\_2024

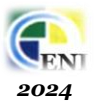

- Accéder au « Forum stagiaires » dans la page principale :

   1
   Forum Stagiaires / منتدى الطلبة / Forum Stagiaires / منتدى الطلبة / j'ai téléchargé bien le cours / منتدى الدرس جيدا / Admínístrateur\_plateforme
- 2. Dans la page qui s'ouvre cliquer sur « Ajouter discussion » :

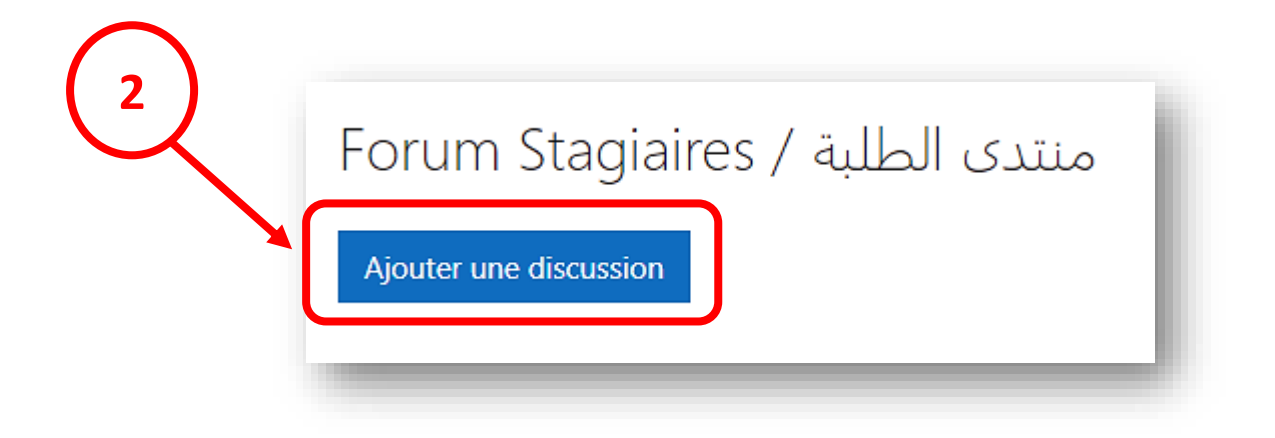

3. Dans la barre d'outils da la partie « Message » cliquer sur le bouton « Lien » :

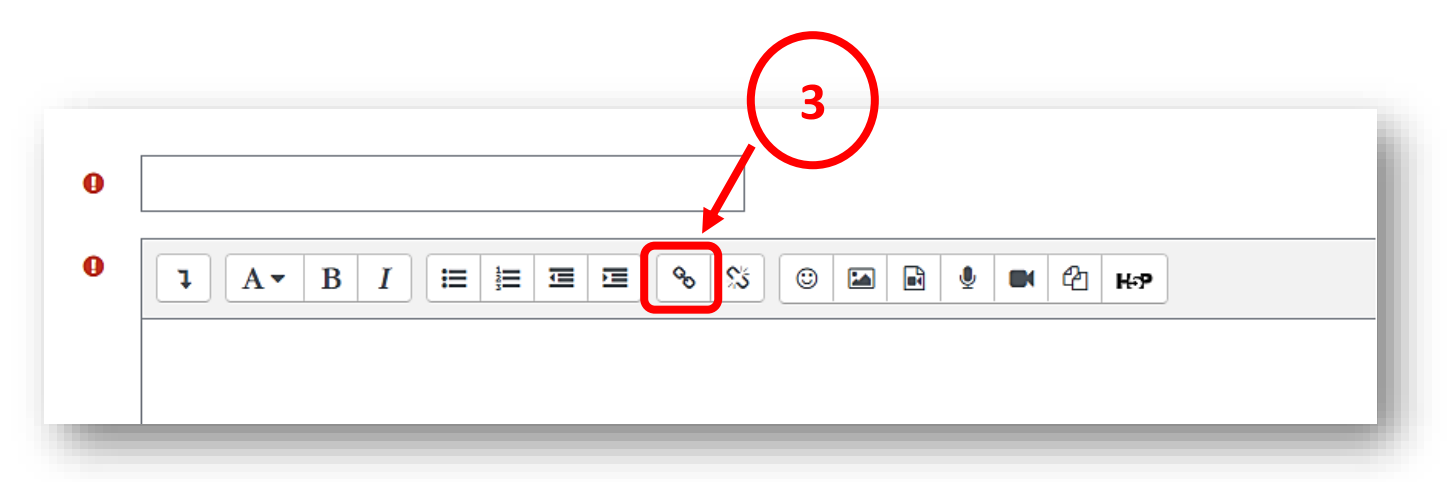

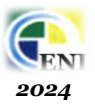

4. Dans la fenêtre « Créer lien » qui s'ouvre cliquer sur le bouton « Parcourir les dépôts » :

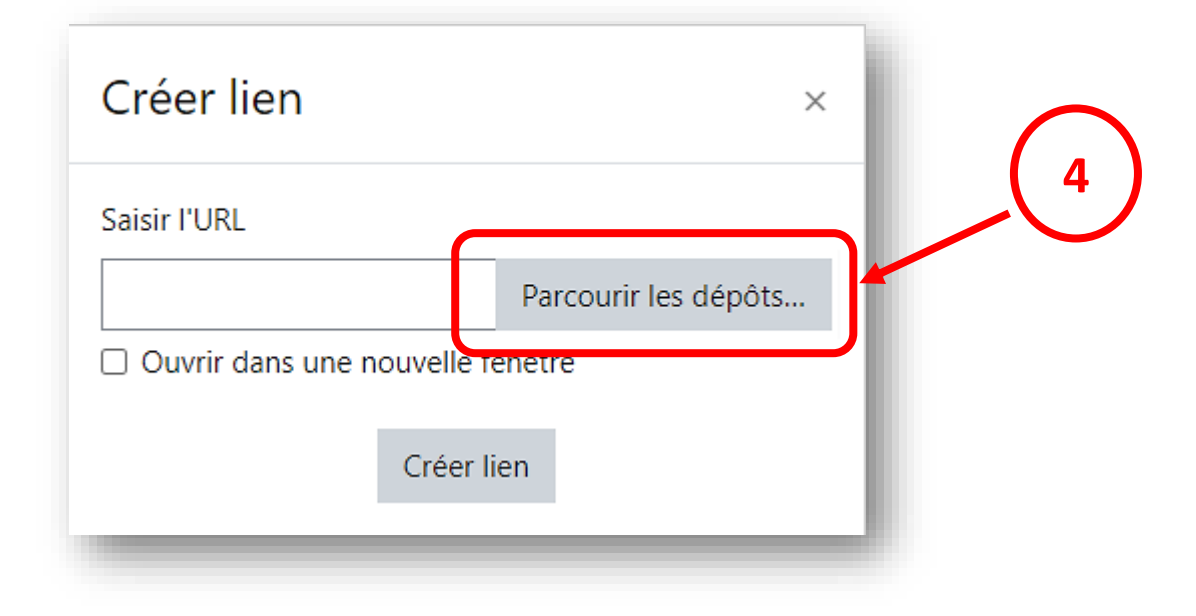

5. Par la suite cliquer sur le bouton « Choisir un fichier » :

| Sélecteur de fichier   | rs ×                                    |
|------------------------|-----------------------------------------|
| 🔄 Fichiers intégrés    |                                         |
| 🕋 Banque de contenus   |                                         |
| n Fichiers disponibles | Annexe 5                                |
| n Fichiers récents     | Choisir un fichier Auchannichier choisi |
| 🚵 Déposer un fichier   | Enregistrer sous                        |
| A Téléchargement d'URL |                                         |
| n Fichiers personnels  | Auteur                                  |
| 🏐 Wikimedia            | Administrateur Plateforme               |
|                        | Choisir une licence 😮                   |
|                        | Licence non indiquée 🗸 🗸                |
|                        | Déposer ce fichier                      |

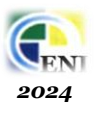

6. Une boite de dialogue s'ouvre, sélectionnez votre fichier (depuis son emplacement), puis double clic sur le nom du fichier :

| ← → × ↑ 🚹 > Ce                                                                                                    | u dossier                                                                                                    |
|----------------------------------------------------------------------------------------------------|----------------------------------------------------------------------------------------------------|
| Organiser ▼ Nouveau                                                                                                    | Nom                                                                                                    |
| <ul> <li>Accès rapide</li> <li>Bureau</li> <li>Téléchargements</li> <li>Documents</li> <li>Documents</li> <li>Images</li> <li>3 VAGUE PLATEFOR</li> <li>déposé fichier</li> </ul> | <ul> <li>Comment ajouter une question sur le forum</li> <li>Comment télécharger un cours sur la plateforme</li> <li>Support de cours_Win_10</li> <li>Tester vos connaissances_Win</li> </ul> |

7. Par la suite cliquer sur le bouton « Déposer ce fichier » :

| Sélecteur de fichie                                                                                                    | rs ×                                                                                            |
|----------------------------------------------------------------------------------------------------|-------------------------------------------------------------------------------------------------|
| <ul> <li>Fichiers intégrés</li> <li>Banque de contenus</li> <li>Fichiers disponibles</li> <li>Fichiers récents</li> <li>Déposer un fichier</li> <li>Téléchargement d'URL</li> <li>Fichiers personnels</li> <li>Wikimedia</li> </ul> | Annexe Choisir un fichier Tester voss_Win.pdf Enregistrer sous Auteur Administrateur Plateforme |
|                                                                                                    | Choisir une licence 🕢                                                                           |

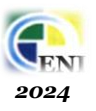

8. Un lien contenant votre fichier est apparu dans la partie « Message », donner un titre pour votre message, cliquer par la suite sur le bouton « Envoyer » :

| C Réponse                 | Donner un titre pour votre mess                                                  |
|---------------------------|----------------------------------------------------------------------------------|
|                           | E E E E % S © M € ↓ M 4 H-9                                                      |
| https://elearning.eni.dz/ | noodle/draftfile.php/5/user/draft/144788014/Tester%20vos%20connaissances_Win.pdf |
| L                         | ien contenant votre fichier                                                      |
|                           |                                                                                  |
|                           |                                                                                  |
| Envoyer A muler           | Avance                                                                           |
|                           |                                                                                  |

9. Votre message qui contient le fichier est maintenant sur le forum :

| Répor                                              | nse                                | Administrateur P<br>17 juil. 2024             |   |
|----------------------------------------------------|------------------------------------|-----------------------------------------------|---|
|                                                    |                                    |                                               |   |
|                                                    |                                    |                                               |   |
| éponses emboîtées                                  | Déplacer cette discus              | sion vers 🗢 Déplacer                          |   |
| <b>Réponse</b><br>par Administrateur Plateforme, I | mercredi 17 juillet 2024, 10:33    |                                               |   |
| https://elearning.eni.dz/moodle                    | :/pluginfile.php/13926/mod_forum/p | ost/96117/Tester%20vos%20connaissances_Win.pd | f |
|                                                    |                                    |                                               |   |
|                                                    |                                    |                                               | _ |
| Cliquer sur                                        | le lien pour téléch                | arger le fichier                              |   |

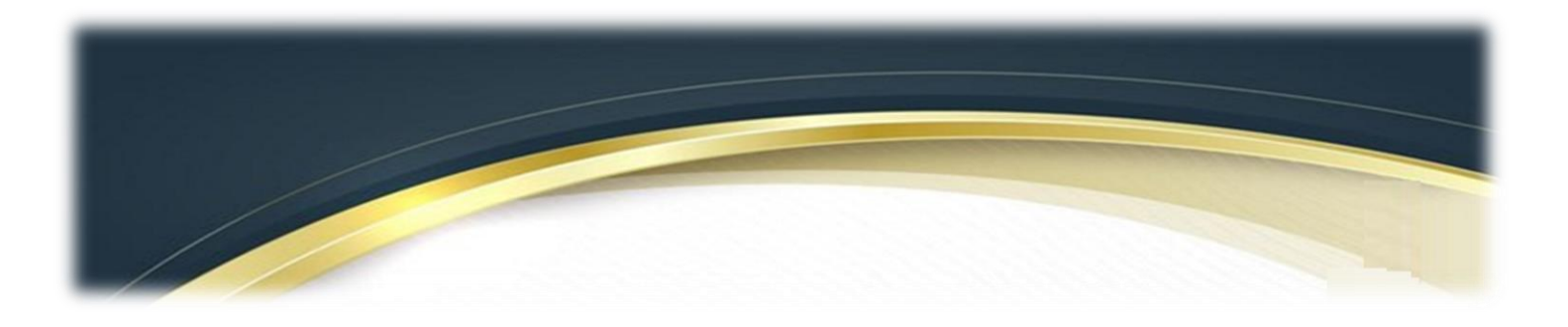

## Bon courage Rou courage

Administrateur\_plateforme